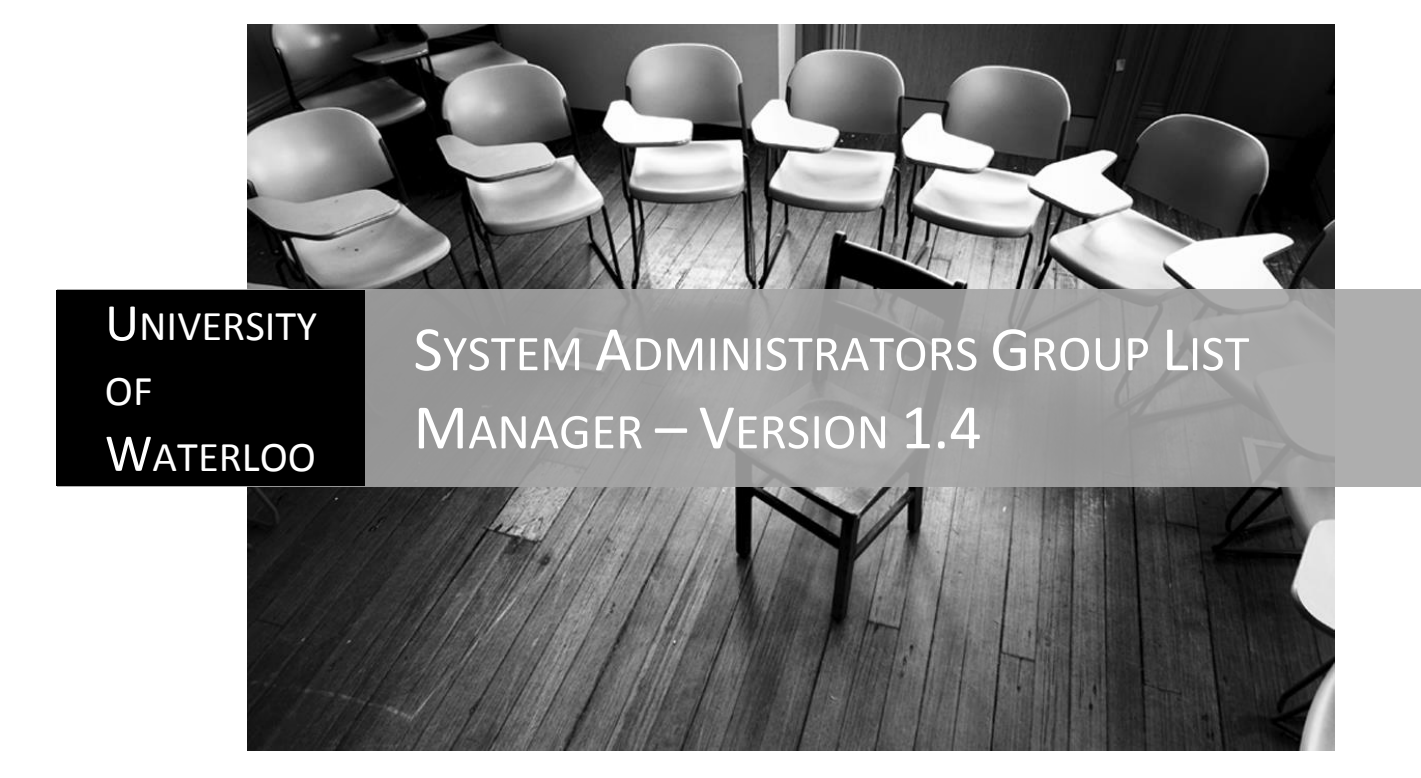

Engineering Computing | Erick Engelke & Daniel Delattre

# Group List Manager

Version 1.4 July 18, 2012

## **Table of Contents**

| Nhat is Group List Manager?                               | 2  |
|-----------------------------------------------------------|----|
| low do I get access?                                      | 3  |
| /iewing group members                                     | 5  |
| Adding group members                                      | 6  |
| Deleting group members                                    | 8  |
| Current Student Design Centre groups                      | 10 |
| Questions?                                                | 10 |
| Setting up Group List Manager                             | 11 |
| 1. Self-Management Overview                               | 12 |
| 2. Disclaimer                                             | 12 |
| 3. Current Set Up for Student Design Centre student teams | 13 |
| A. Workstation organization                               | 14 |
| B. Security Groups organization                           | 14 |
| C. Group Policy Organization and settings                 | 15 |
| 4. Putting it all together                                | 16 |
| 5. Table of figures                                       | 19 |

### What is Group List Manager?

Group List Manager is a web based tool that makes it easy for Nexus groups to manage their own membership list.

This means that a select group of **managers** can maintain the **membership** list of a specific oncampus security group within the Nexus domain. This security group list can then be used to allow access to specific resources within Nexus.

A prime example is allowing access to specific lab computers to a group of users. Another example would be allowing a group access to print to a specific printer without any charge.

The group managers themselves are part of a manager security group, specific to their own group. These manager groups are administered by a local permanent University of Waterloo employee (this can be a local staff member or a faculty member, etc.). This will allow for easy maintenance and updates, if group managers change over time.

The following illustration will make it easier:

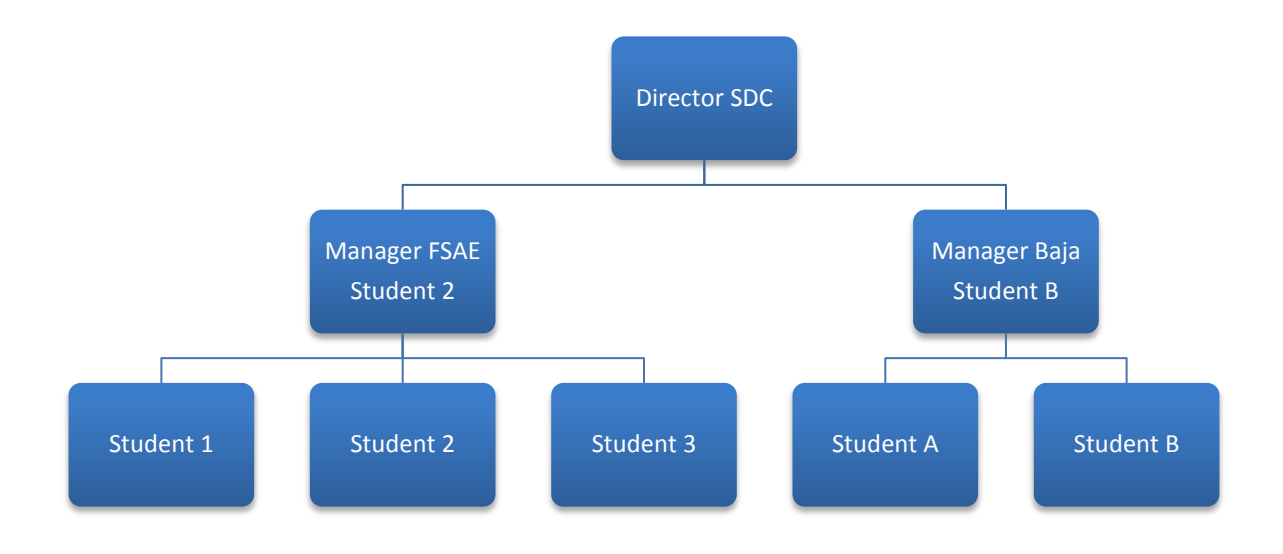

#### Figure 1 - Hierarchy example

In this example the Director SDC is the permanent employee who can update the Manager FSAE and Manager Baja groups.

Each of the managers will be able to update their own membership list with students, who in turn will have access to specific computers, and will also be able to print to specific printers in the Student Design Centre.

# How do I get access?

The Group List Manager Web based tool is accessible from the following address:

https://enggroup.uwaterloo.ca

You will have to log in with your usual Nexus / UW credentials.

### Group List Manager

|          | Login to Nexus |  |  |
|----------|----------------|--|--|
| Userid   |                |  |  |
| Password |                |  |  |
|          |                |  |  |
|          | Login          |  |  |

#### Figure 2 - Login

Once you are logged in, group managers will see a list of groups they can manage. If you don't see your group(s), and you are a group manager, you will have to contact your local group administrator for your group managers (e.g. Director SDC).

| Group                      | Cor               | nment                |             | Ę |
|----------------------------|-------------------|----------------------|-------------|---|
| TestEngClubTest            | Kiln              | nadough              |             |   |
|                            |                   |                      |             |   |
|                            |                   |                      |             |   |
|                            |                   |                      |             |   |
|                            |                   |                      |             |   |
|                            |                   |                      |             |   |
|                            |                   |                      |             |   |
|                            |                   |                      |             |   |
|                            |                   |                      |             |   |
| •                          |                   |                      |             | • |
| 1 row                      |                   |                      |             |   |
| Select a group above, then | press Add or Dele | te below to change m | emberships. |   |
|                            |                   |                      |             |   |
| Manuel Income              | Additions         | Delate Harris        | Languit     |   |
| view Users                 | Add Users         | Delete Users         | Logout      |   |
|                            |                   |                      |             |   |
|                            |                   |                      |             |   |
|                            |                   |                      |             |   |

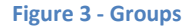

If a regular member of a group logs on to the system they will be able to see which group(s) they belong to.

If the user does not see the group they are supposed to belong to, they will need to contact their respective Group Manager(s). The Group Manager(s) can add the user to their group.

| Groups | vou | are | in. |
|--------|-----|-----|-----|
|        | ,   |     |     |

| Group           | Comment    | E\$ |
|-----------------|------------|-----|
| TestEngClubTest | Kilmadough |     |
|                 |            |     |
|                 |            |     |
|                 |            |     |
|                 |            |     |
|                 |            |     |
|                 |            |     |
|                 |            |     |
|                 |            |     |
|                 |            |     |
|                 |            |     |
|                 |            |     |
|                 |            |     |
|                 |            |     |
|                 |            |     |
|                 |            |     |
|                 |            |     |
|                 |            |     |
|                 |            |     |
|                 |            |     |
|                 |            |     |
|                 |            |     |
|                 |            |     |
| 1 row           |            |     |
|                 |            |     |
| Logout          |            |     |

Figure 4 - Group membership

# Viewing group members

Once logged in, select the group you want to view and click on the View Users button.

| ub: TestEngClubTest                                |   |  |  |  |
|----------------------------------------------------|---|--|--|--|
| Existing members                                   |   |  |  |  |
| aniel Delattre (daniel3)<br>rick E Engelke (erick) | 1 |  |  |  |
|                                                    |   |  |  |  |
|                                                    |   |  |  |  |
|                                                    |   |  |  |  |
|                                                    |   |  |  |  |
|                                                    |   |  |  |  |
|                                                    |   |  |  |  |
|                                                    |   |  |  |  |
|                                                    |   |  |  |  |
|                                                    |   |  |  |  |
|                                                    |   |  |  |  |
|                                                    |   |  |  |  |
|                                                    |   |  |  |  |
|                                                    |   |  |  |  |
|                                                    |   |  |  |  |
|                                                    |   |  |  |  |
|                                                    |   |  |  |  |
|                                                    |   |  |  |  |
|                                                    |   |  |  |  |
|                                                    |   |  |  |  |
|                                                    |   |  |  |  |

Click below to return to the main display.

Return

**Figure 5 - Viewing members** 

This will show you a list of current existing members in the specified group.

To return to the main screen, please click on the Return button.

# Adding group members

Once logged in, select the group you want to add members to and click the Add Users button.

| Club: TestEngClubTest                                               |   |
|---------------------------------------------------------------------|---|
| Existing members                                                    |   |
| Daniel Delattre (daniel3)<br>Erick E Engelke (erick)                |   |
| Enter one or more userids below, then press Add to add those users. |   |
|                                                                     | * |
|                                                                     |   |
|                                                                     |   |
|                                                                     |   |
|                                                                     | Y |
| Add Return                                                          |   |

Figure 6 - Adding members

This will show you a list of current existing members in the specified group.

The second window will allow you to enter one or more Nexus / UW user ID's of people you want to add to your group member list.

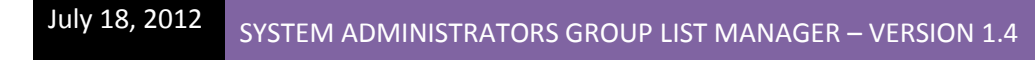

| Club: TestEngClubTest                                                             |                           |    |
|-----------------------------------------------------------------------------------|---------------------------|----|
| Existing members                                                                  |                           |    |
| Daniel Delattre (daniel3)<br>Erick E Engelke (erick)<br>Daniel Delattre (daniel2) |                           |    |
|                                                                                   | Results                   |    |
|                                                                                   | auccost lly added dapiel? |    |
|                                                                                   | successionly added damerz |    |
|                                                                                   |                           |    |
|                                                                                   |                           |    |
|                                                                                   |                           |    |
| Enter one or more userids below,                                                  |                           |    |
|                                                                                   |                           |    |
|                                                                                   |                           |    |
|                                                                                   |                           |    |
|                                                                                   |                           |    |
|                                                                                   |                           |    |
|                                                                                   |                           | Ok |
|                                                                                   |                           |    |
|                                                                                   |                           |    |
|                                                                                   |                           |    |
|                                                                                   |                           |    |
|                                                                                   |                           |    |
| Add P                                                                             | eturo                     |    |
| Aug N                                                                             | - curri                   |    |

Figure 7 - Added a member

Once you click Add, the user ID's will be verified and if the user exists in Nexus it will be added to your group.

Note: Each time when you add a user, that particular user will receive an e-mail!

added to group TestEngClubTest

World Wide Web Owner [www@ecserv18.uwaterloo.ca]
To: Daniel Delattre
This is an automated note sent on behalf of
daniel1@uwaterloo.ca to say that your account
has been added to the Nexus group:
 TestEngClubTest

Figure 8 - Email added a member

To return to the main screen, please click on the Return button.

# **Deleting group members**

Once logged in, select the group you want to delete members from and click the **Delete** button.

Club: TestEngClubTest Members

| Daniel Delattre (daniel3)<br>Erick E Engelke (erick)<br>Daniel Delattre (daniel2) |                           |                      |                      |               |
|-----------------------------------------------------------------------------------|---------------------------|----------------------|----------------------|---------------|
|                                                                                   |                           |                      |                      |               |
|                                                                                   |                           |                      |                      |               |
|                                                                                   |                           |                      |                      |               |
|                                                                                   |                           |                      |                      |               |
|                                                                                   |                           |                      |                      |               |
|                                                                                   |                           |                      |                      |               |
|                                                                                   |                           |                      |                      |               |
| Select one or more users (o<br>group.                                             | trl left click), then pre | ss the Delete key to | o delete their membe | rships to the |

Return

Delete

Figure 9 - Deleting members

This will show you a list of current existing members in the specified group.

This window will allow you to select one or more usernames who you want to remove from your group member list.

| Club: | Test | tEng | Club | Test |
|-------|------|------|------|------|
|-------|------|------|------|------|

Members

| Daniel Delattre (daniel3)<br>Erick E Engelke (erick) | 🔹 Results                                      |    |
|------------------------------------------------------|------------------------------------------------|----|
|                                                      | successfully deleted Daniel Delattre (daniel2) |    |
|                                                      |                                                |    |
|                                                      |                                                |    |
|                                                      |                                                |    |
|                                                      |                                                |    |
|                                                      |                                                |    |
|                                                      |                                                |    |
|                                                      |                                                |    |
|                                                      |                                                | Ok |
|                                                      |                                                |    |

Select one or more users (ctrl left dick), then press the Delete key to delete their memberships to the group.

Delete Return

Figure 10 - Deleted a member

Once you click **Delete**, the selected users will be removed from your group.

Note: Each time when you remove a user, that particular user will receive an e-mail!

#### deleted from group TestEngClubTest

World Wide Web Owner [www@ecserv18.uwaterloo.ca]
To: Daniel Delattre
This is an automated note sent on behalf of
daniel1@uwaterloo.ca to say that your account
has been deleted from the Nexus group:
 TestEngClubTest

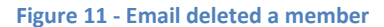

To return to the main screen, please click on the Return button.

# **Current Student Design Centre groups**

| Name              | Managed by            | Workstation(s)      |
|-------------------|-----------------------|---------------------|
| EngClub_Baja      | EngClub_Baja_Mgr      | SDC14               |
| EngClub_CleanSnow | EngClub_CleanSnow_Mgr | SDC13               |
| EngClub_Coop      | EngClub_Coop_Mgr      | SDC07               |
| EngClub_FSAE      | EngClub_FSAE_Mgr      | SDC09/SDC10/FSAE001 |
| EngClub_IEEE      | EngClub_IEEE_Mgr      | SDC03               |
| EngClub_IGEM      | EngClub_IGEM_Mgr      | SDC05               |
| EngClub_MidSun    | EngClub_MidSun_Mgr    | SDC12               |
| EngClub_Robotics  | EngClub_Robotics_Mgr  | SDC01               |
| EngClub_Rocketry  | EngClub_Rocketry_Mgr  | SDC08               |
| EngClub_UWAFT     | EngClub_UWAFT_Mgr     | SDC11               |
| EngClub_UWMAV     | EngClub_UWMAV_Mgr     | SDC06               |
| EngClub_WARG      | EngClub_WARG_Mgr      | SDC02               |
| EngClub_WATSAT    | EngClub_WATSAT_Mgr    | SDC04               |

# **Questions?**

- ✓ Visit <u>http://enggroup.uwaterloo.ca</u> for frequently asked questions.
- ✓ Contact Erick Engelke (<u>erick@uwaterloo.ca</u>) for technical questions
- ✓ Contact Daniel Delattre (<u>daniel@uwaterloo.ca</u>) for set up and Active Directory questions

System Administrators Manual

Setting up Group List Manager

#### 1. Self-Management Overview

How does this work in the back-end and how does it all fit together?

Empowering and entrusting users to keep their own information current is an emerging trend in the dynamic I.T. landscape. We combined several technologies in order to allow the Self-Management of Security Groups.

The main technology used in Active Directory is the **"Managed By"** field in the Group Security Object, as well as **"Manager can update membership list"**. This will give the user the capability to manage a security group Active Directory Object.

As mentioned in the user manual, it is advisable to set up a Super Manager Group who can in turn manage the Group Manager Security Groups. The person(s) who are member of the Super Manager Group should be permanent employees of the University of Waterloo. This will sanction easy updates to the Manager Groups in case Group Managers leave or change. This is definitely the case with student groups.

The problem with the "Managed By" technology is that by default it has to be a single user. We wrote a script that will allow security groups to become the "Managed By" user. This script will allow you to set a specific security group as the responsible manager of another security group.

**Please be advised** that the **"Manager can update membership list"** needs to be turned on! If this is not turned on, the updates to the security group will not work!

The other technologies used for this Self-Management tool are a webserver (e.g. Apache), PHP scripting language (including LDAP libraries) and a MySQL database.

#### 2. Disclaimer

All scripts and information provided in this manual is for informational purposes only. Engineering Computing makes no representations as to accuracy, completeness, currentness, suitability, or validity of any information on these pages and will not be liable for any errors, omissions, or delays in this information or any losses, injuries, or damages arising from its display or use. All information is provided on an as-is basis.

### 3. Current Set Up for Student Design Centre student teams

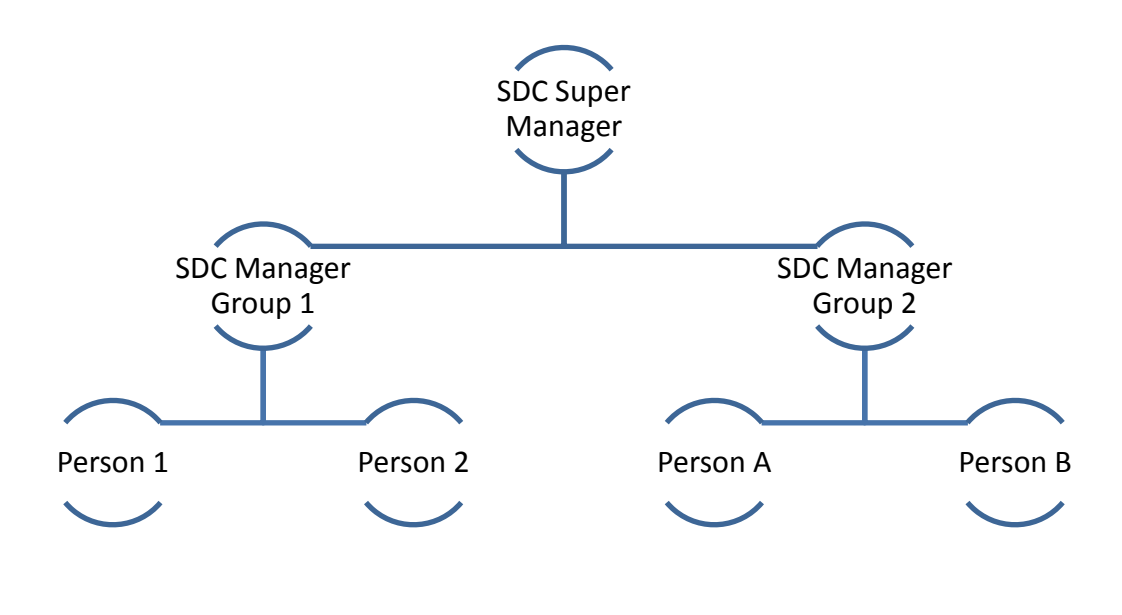

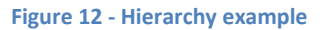

In this case we have a SDC Super Manager security group that will manage and update the several SDC Student Teams Managers. For the Student Design Centre this person is the Director.

The Student Team Managers are Faculty of Engineering students who are the lead of team and usually will stay for several terms. Due to the fact that each student is off-campus during their co-op term, we recommend appointing more than one manager.

In case a student leaves the University of Waterloo, the Director can add one or more students to take over as manager.

The Student Team Managers will be able to add or remove themselves, as well as other students to their teams. Each team member will have the privilege to log on to the team computer as well as use certain printers.

However other actions/resources can be made available as well, for instance allowing people access to a specific SharePoint site.

In order to make it easy for System Administrators to update (create / remove) these Manager Security Groups, we recommend you set up the Workstation and Security Groups Organizational Units (OU's) within Active Directory as follows.

A. Workstation organization

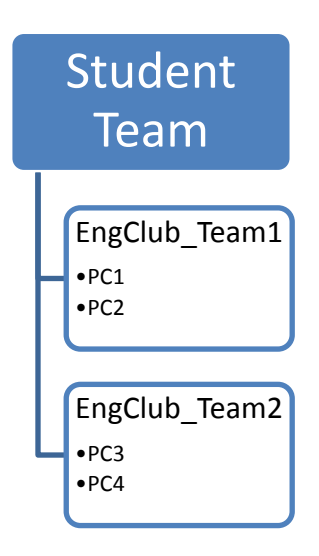

Figure 13 - Typical workstation OU set up

B. Security Groups organization

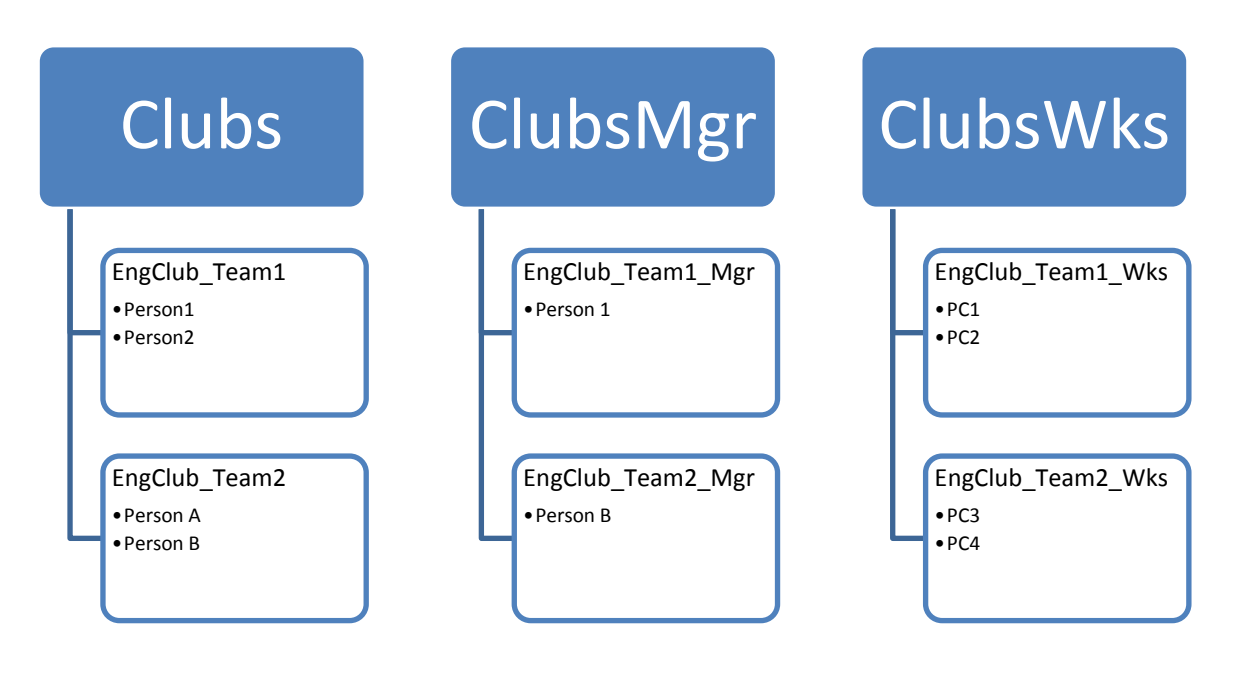

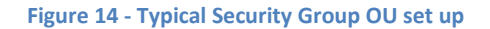

#### C. Group Policy Organization and settings

In the Student Design Centre setup, each workstation OU has a specific Group Policy attached that will allow a specific group access to the workstation (logon locally), as well as allow the Manager Group administrative privileges over the local workstation (Restricted Groups).

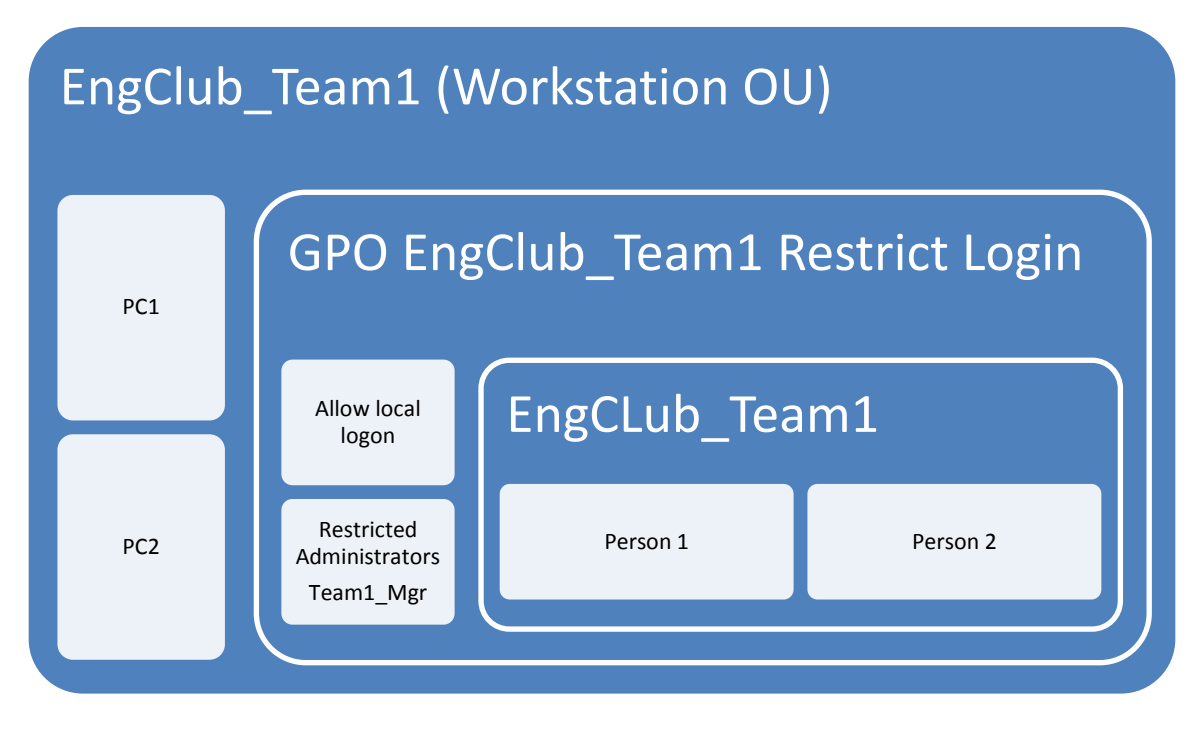

Figure 15 - GPO setup

The following Security Settings are modified in order to make this work:

Computer Configuration/Windows Settings/Security Settings/Local Policies/User Right Assignment

 Allow log on locally : Nexus\EngClub\_Team1, NEXUS\OUAdministrators(\*)(\*\*), NEXUS\Domain Admins(\*), BUILTIN\Administrators(\*), Administrators(\*)

Computer Configuration/Windows Settings/Security Settings/Restricted Groups

 BUILTIN\Administrators: NEXUS\EngClub\_Team1\_Mgr, NEXUS\Domain Admins(\*), Administrator(\*)

(\*) These groups/users are required so you can have access as a System Administrator

(\*\*) This is the OU system administrators group for your department. (e.g. NEXUS\OUECAdm for Engineering Computing). Please contact Engineering Computing if you are unsure!!

### 4. Putting it all together

The **Team 1** Group Policy Object to restrict local logon to **Team 1** Group Members, and allow **Team 1** Group Managers Administrative privileges will be applied to the **Team 1** Workstation OU.

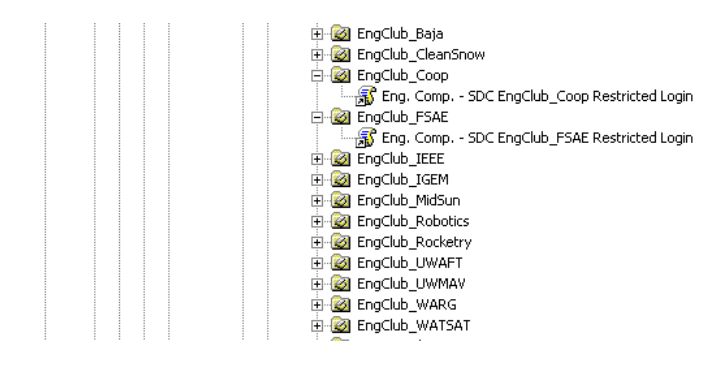

#### Figure 16 - GPO Restriction

As a system administrator you will have to set the **"Managed By"** field in the Group Security Object, as well as **"Manager can update membership list"**.

| Structule Grane Man                         | Sa anniku Suana                      | Comer Manager for Franklin         |
|---------------------------------------------|--------------------------------------|------------------------------------|
| W_EngClub_Super_Mgr                         | Security Group                       | Super Manager for Engulu           |
| WEngClub_Baja_Mgr<br>∰r==club_clus=Coom Mom | Security Group                       | Engelub BAJA                       |
| MEngClub_CleanSnow_IMgr                     | Security Group                       | Engliub Cleanshow                  |
| RENGCIUD_COOP_Mgr                           | Security Group                       | Engliub Coop                       |
| Rengclub_FSAc_Mgr                           | Security Group                       | Engliub FOAE                       |
|                                             | Security Group                       | Engliub IEEE                       |
| REENGCIUD_IGEM_Mgr                          | Security Group                       | Engelub IGEM<br>Engelub MidSun     |
| Backub_MidSun_Mgr                           | Security Group                       | Engelub Midsun<br>Engelub Dobotics |
| Republic Robouts_Myr                        | Security Group                       | Engelub Roboties                   |
| RengClub_RUCKetry_Myr                       | Security Group                       | Engelub Rocketry                   |
|                                             | Security Group                       | Engelub UWAFT<br>Engelub UWMAY     |
|                                             | Security Group                       | Engelub UMMAV<br>Engelub WADIC     |
|                                             | Security Group                       | EngClub WARG                       |
|                                             | Security Group                       |                                    |
| EngLiub_FSAE_Mgr Prop                       | ercies                               |                                    |
| General Members Merr                        | ber Of Managed By Object Security    |                                    |
|                                             |                                      |                                    |
| <u>N</u> ame: ine                           | ering Computing/ClubsMgr/_EngClub_Su | iper_Mgr                           |
|                                             | Change Properties C                  | lear                               |
| _                                           |                                      |                                    |
|                                             | Manager can update membership list   |                                    |
| <u>O</u> ffice:                             |                                      |                                    |
| Street:                                     |                                      | <u> </u>                           |
|                                             |                                      |                                    |
|                                             |                                      | <b>V</b>                           |
| ity:                                        |                                      |                                    |
| State/province:                             |                                      |                                    |
| Country to sign                             |                                      |                                    |
| Country/region:                             |                                      |                                    |
|                                             |                                      |                                    |
| <u>I</u> elephone number:                   |                                      |                                    |
| Fax number:                                 |                                      |                                    |
|                                             |                                      |                                    |
|                                             | OK Cancel                            | Apply                              |
|                                             |                                      |                                    |

Figure 17 - Managers Groups setting

| uly 18, 2012 SYSTEM ADMINISTRATORS GROUP LIST MANAGER – VERSIO |
|----------------------------------------------------------------|
|----------------------------------------------------------------|

| <pre>EngClub_Baja</pre>        |                    |             | Security Gr | oup      | SDC14    |             |
|--------------------------------|--------------------|-------------|-------------|----------|----------|-------------|
| <pre> EngClub_CleanSnow </pre> |                    |             | Security Gr | oup      | SDC13    |             |
| EngClub_Coop                   |                    |             | Security Gr | oup      | SDC07    |             |
| EngClub_FSAE                   |                    |             | Security Gr | oup      | SDC09/SD | C10/FSAE001 |
| EngClub_IEEE                   |                    |             | Security Gr | oup      | SDC03    |             |
| EngClub_IGEM                   |                    |             | Security Gr | oup      | SDC05    |             |
| EngClub_MidSun                 |                    |             | Security Gr | oup      | SDC12    |             |
| EngClub_Robotics               |                    |             | Security Gr | oup      | SDC01    |             |
| EngClub_Rocketry               |                    |             | Security Gr | oup      | SDC08    |             |
| EngClub_UWAFT                  |                    |             | Security Gr | oup      | SDC11    |             |
| EngClub_UWMAV                  |                    |             | Security Gr | oup      | SDC06    |             |
| EngClub_WARG                   |                    |             | Security Gr | oup      | SDC02    |             |
| EngClub_WATSAT                 |                    |             | Security Gr | oup      | SDC04    |             |
| EngClub_FSAE Propert           | ies                |             |             |          | ? >      | <           |
| General Members h              | lember Of          | Managed F   | Nu Diect I  | Securitu | a        |             |
| General Members   M            | Temper of          |             | o Loplect   | Security |          | 1           |
| <u>N</u> ame:                  | gineering Co       | omputing/C  | lubsMgr/Eng | ;Club_FS | AE_Mgr   |             |
|                                | Change             | P           | roperties   | Cl       | ear      |             |
|                                |                    |             |             | ·        |          |             |
|                                | I⊻ <u>M</u> anager | r can updal | e membershi | ip list  |          |             |
| <u>O</u> ffice:                |                    |             |             |          |          |             |
| Street:                        |                    |             |             |          | <b>^</b> |             |
|                                |                    |             |             |          |          |             |
|                                |                    |             |             |          |          |             |
|                                |                    |             |             |          | <b>T</b> |             |
| <u>C</u> ity:                  |                    |             |             |          |          |             |
| State/province:                |                    |             |             |          |          |             |
| Country/region:                |                    |             |             |          |          |             |
| ooginiy/rogion.                |                    |             |             |          |          |             |
|                                |                    |             |             |          |          |             |
| <u>T</u> elephone number:      |                    |             |             |          |          |             |
| Fax number:                    |                    |             |             |          |          |             |
|                                |                    |             |             |          |          |             |
|                                |                    | ОК          | Cancel      |          | Apply    |             |
|                                |                    |             |             |          |          |             |

Figure 18 - Members Groups setting

The **Team 1** Group Manager security object will be modified by the SDC Director, who will add a few **Team 1** lead members through the web interface.

| EngClub_FSAE_Mgr | Properties ? X                       |
|------------------|--------------------------------------|
| General Members  | Member Of Managed By Object Security |
| <u>M</u> embers: |                                      |
| Name             | Active Directory Folder              |
|                  | NEXUS.UWATERLOO.CA/People/Academic/U |
| 23               | NEXUS.UWATERLUU.LA/People/Academic/U |
|                  |                                      |
|                  |                                      |
|                  |                                      |
|                  |                                      |
|                  |                                      |
|                  |                                      |
|                  |                                      |
|                  |                                      |
|                  |                                      |
|                  |                                      |
| A <u>d</u> d     | <u>R</u> emove                       |
|                  |                                      |
|                  |                                      |
|                  | OK Cancel Apply                      |
|                  |                                      |

Figure 19 - Group Managers members

In turn the Team 1 Group Managers will start adding their Team 1 members (including themselves!) to the Team 1 Members security object.

| EngClub_F | SAE Properties                               | ? × |
|-----------|----------------------------------------------|-----|
| General   | Members Member Of Managed By Object Security |     |
|           |                                              | 1   |
| Member    | 15:                                          | _   |
| Name      | Active Directory Folder                      | 4   |
| 2         | NEXUS.UWATERLOO.CA/People/Academic/U.        |     |
|           | . NEXUS.UWATERLOO.CA/People/Academic/U.      |     |
|           | . NEXUS.UWATERLOO.CA/People/Academic/U.      |     |
|           | NEXUS.UWATERLOO.CA/People/Academic/E         |     |
| 2         | . NEXUS.UWATERLOO.CA/People/Academic/U.      |     |
| 2         | NEXUS.UWATERLOO.CA/People/Academic/E         |     |
|           | NEXUS.UWATERLOO.CA/People/Academic/U.        |     |
|           | NEXUS.UWATERLOO.CA/People/Academic/U.        | -   |
|           | . NEXUS.UWATERLOO.CA/People/Academic/U.      |     |
| <b>1</b>  | NEXUS.UWATERLOO.CA/People/Academic/U.        |     |
| <b>1</b>  | . NEXUS.UWATERLOO.CA/People/Academic/U.      |     |
| <b>1</b>  | NEXUS.UWATERLOO.CA/People/Academic/U.        |     |
| 2         | NEXUS.UWATERLOO.CA/People/Academic/U.        |     |
| <b>9</b>  | NEXUS.UWATERLOO.CA/People/Academic/U.        | -   |
|           |                                              |     |
| Ad        | d Remove                                     |     |
|           |                                              |     |
|           |                                              |     |
|           | OK Cancel Acol                               | ,   |
|           |                                              |     |

#### Figure 20 - Group members

Once this is all set up **Team 1** members will not be able to log on locally to the workstation and use the printer resources.

Team 1 managers will be able to install software locally and fully administer the Team 1 workstation(s).

# 5. Table of figures

| Figure 1 - Hierarchy example                 | 2  |
|----------------------------------------------|----|
| Figure 2 - Login                             | 3  |
| Figure 3 - Groups                            | 3  |
| Figure 4 - Group membership                  | 4  |
| Figure 5 - Viewing members                   | 5  |
| Figure 6 - Adding members                    | 6  |
| Figure 7 - Added a member                    | 7  |
| Figure 8 - Email added a member              | 7  |
| Figure 9 - Deleting members                  |    |
| Figure 10 - Deleted a member                 | 9  |
| Figure 11 - Email deleted a member           | 9  |
| Figure 12 - Hierarchy example                | 13 |
| Figure 13 - Typical workstation OU set up    | 14 |
| Figure 14 - Typical Security Group OU set up | 14 |
| Figure 15 - GPO setup                        | 15 |
| Figure 16 - GPO Restriction                  | 16 |
| Figure 17 - Managers Groups setting          | 16 |
| Figure 18 - Members Groups setting           | 17 |
| Figure 19 - Group Managers members           | 17 |
| Figure 20 - Group members                    | 18 |